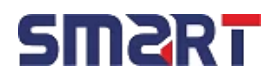

## Unlocking Security: Microsoft Entra ID Policy Deployment

**Prepared By** 

Md. Rishad Istiak Sachcha

Md. Oliullah

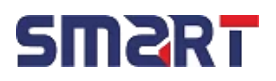

#### Contents

| Introduction to Entra ID                                |
|---------------------------------------------------------|
| Benefits:3                                              |
| Features:3                                              |
| Task-01: Location Based Access Policy4                  |
| Scenario-01:4                                           |
| Policy-01:4                                             |
| Task-02: Device Based Access Policy                     |
| Scenario-02:6                                           |
| Policy-02:                                              |
| Task-03: Client App Based Access Policy7                |
| Scenario-03:7                                           |
| Policy-03:7                                             |
| Task-04: Terms Based Access Policy9                     |
| Scenario-04:9                                           |
| Policy-04:9                                             |
| Task-05: Multifactor Authentication Registration Policy |
| Scenario-05:                                            |
| Policy-05:12                                            |

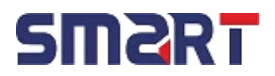

#### Introduction to Entra ID

Microsoft Entra ID is a cloud-based identity and access management (IAM) solution that helps organizations secure and manage identities for hybrid and multi-cloud environments. It provides a unified identity management experience for users, applications, and devices, and it helps organizations to protect their data and resources from unauthorized access.

#### Benefits:

There are many benefits to using Microsoft Entra ID, including:

- **Improved security**: Microsoft Entra ID helps to protect organizations from unauthorized access by providing strong authentication and authorization capabilities.
- Increased efficiency: Microsoft Entra ID helps to streamline identity management tasks, such as user provisioning and deprovisioning.
- **Reduced costs:** Microsoft Entra ID can help to reduce costs by eliminating the need for on-premises IAM infrastructure.

#### Features:

Microsoft Entra ID offers a wide range of features, including:

- User management: Create, manage, and delete user accounts.
- Application management: Integrate applications with Microsoft Entra ID to control user access.
- Device management: Manage devices that access Microsoft Entra ID-protected resources.
- Access control: Control who can access what resources.
- **Reporting and auditing:** Monitor and audit user activity.

## **SM2RT**

#### Task-01: Location Based Access Policy

#### Scenario-01:

Recently Smart Digital Bank is facing different identity related attacks like spamming, bruteforce attack etc. The security team has informed that the attacks are coming from Bangladesh region. So We have to Block access from Bangladesh region. In this case we have blocked access from Bangladesh for our most critical user Nipa.

#### Policy-01:

First of all we will have to select the location. We can select location in two ways – 1. Geolocation 2. Ip address. Here we have selected Bangladesh region according to geolocation.

| ⊳ e □                       | 🐃 ent  | tra.microsoft.com/#view/Microsoft_AAD_Co                                          | nditionalAccess/ConditionalA                                  | ccessBlade/~/NamedLocations/                                              | fromNav/Identity                               | <b>1</b>                                    | • • •                                                     |
|-----------------------------|--------|-----------------------------------------------------------------------------------|---------------------------------------------------------------|---------------------------------------------------------------------------|------------------------------------------------|---------------------------------------------|-----------------------------------------------------------|
| icrosoft Entra admin center | ר א Se | earch resources, services, and docs (G+/)                                         |                                                               |                                                                           | G 🖓 🛛                                          | रू <b>0</b> %                               | engineeroliullah@mq17<br>MSFT (MQ17.ONMICROSOFT.COM)      |
| App registrations           | *      | Home > Conditional Access                                                         |                                                               |                                                                           |                                                |                                             |                                                           |
| Roles & admins              | $\sim$ | Conditional Access                                                                | Named location:                                               | S                                                                         |                                                |                                             | ×                                                         |
| Billing                     | $\sim$ | ~                                                                                 | + Countries location +                                        | IP ranges location 🛛 Configu                                              | re multifactor authe                           | ntication trusted IP                        | s 🕐 Refresh 🛛 …                                           |
| Settings                    | $\sim$ | Overview                                                                          |                                                               |                                                                           |                                                |                                             |                                                           |
| Protection                  | ~      | I Policies                                                                        | <ul> <li>To go back to the old vie<br/>tab.</li> </ul>        | w, click here or use Preview features (                                   | to turn off the enhanc                         | ed named locations (                        | list experience and refresh the                           |
| Identity Protection         |        | <ul> <li>Insights and reporting</li> <li>X Diagnose and solve problems</li> </ul> | Named locations are used by<br>policies. Named Locations that | Microsoft Entra security reports to<br>at are marked Trusted or configure | o reduce false positiv<br>d in Conditional Acc | ves and by Microsof<br>cess Policies cannot | ft Entra Conditional Access<br>be deleted. Learn more [2] |
| Conditional Access          |        | Manage                                                                            | Search by name                                                |                                                                           |                                                |                                             |                                                           |
| Security Center             |        | ↔ Named locations                                                                 | Location type: All types                                      | Trusted type: All types 🛛 🛣 Res                                           | set filters                                    |                                             |                                                           |
| Identity Secure Score       |        | Custom controls (Preview)                                                         | 4 named locations found                                       |                                                                           |                                                |                                             |                                                           |
| Multifactor authentication  |        | S Terms of use                                                                    | Name                                                          | Location type                                                             | Trusted                                        | Conditional Acc                             | ess policies                                              |
| Authentication methods      |        | <ul> <li>VPN connectivity</li> <li>Authentication contexts</li> </ul>             | BD                                                            | Countries (                                                               |                                                | Policy-01                                   |                                                           |
| Password reset              |        | O Authentication strengths                                                        | india                                                         | IP ranges                                                                 | Yes                                            | Not configured i                            | in any policy yet                                         |
| Custom security attributes  |        | i Classic policies                                                                |                                                               |                                                                           |                                                |                                             |                                                           |
|                             | -      | Monitoring                                                                        | norway                                                        | Countries (                                                               |                                                | Not configured i                            | in any policy yet                                         |
| Learn & support             | ^      | Sign-in logs                                                                      | smart ip                                                      | IP ranges                                                                 | Yes                                            | Policy-01                                   |                                                           |
|                             | ~      | Audit logs                                                                        |                                                               | -                                                                         |                                                |                                             |                                                           |

Then from conditional access we have created a new policy policy-01 for the user Nipa. We have selected the target app Office365 & under condition, we have blocked access from Bangladesh region that we created earlier.

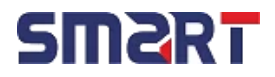

| Policy-01 ···<br>Conditional Access policy |   |
|--------------------------------------------|---|
| Delete O View policy information           |   |
| Policy-01                                  | ] |
| Assignments                                |   |
| Users 🛈                                    | - |
| Specific users included                    |   |
| Target resources (i)                       | - |
| 1 app included                             |   |
| Conditions                                 | - |
| 1 condition selected                       |   |
| Access controls                            | - |
| Grant ①                                    | - |
| Block access                               |   |

After creating the policy, we have tried to login to O365 as the user Nipa & our access is blocked which means our policy is working successfully.

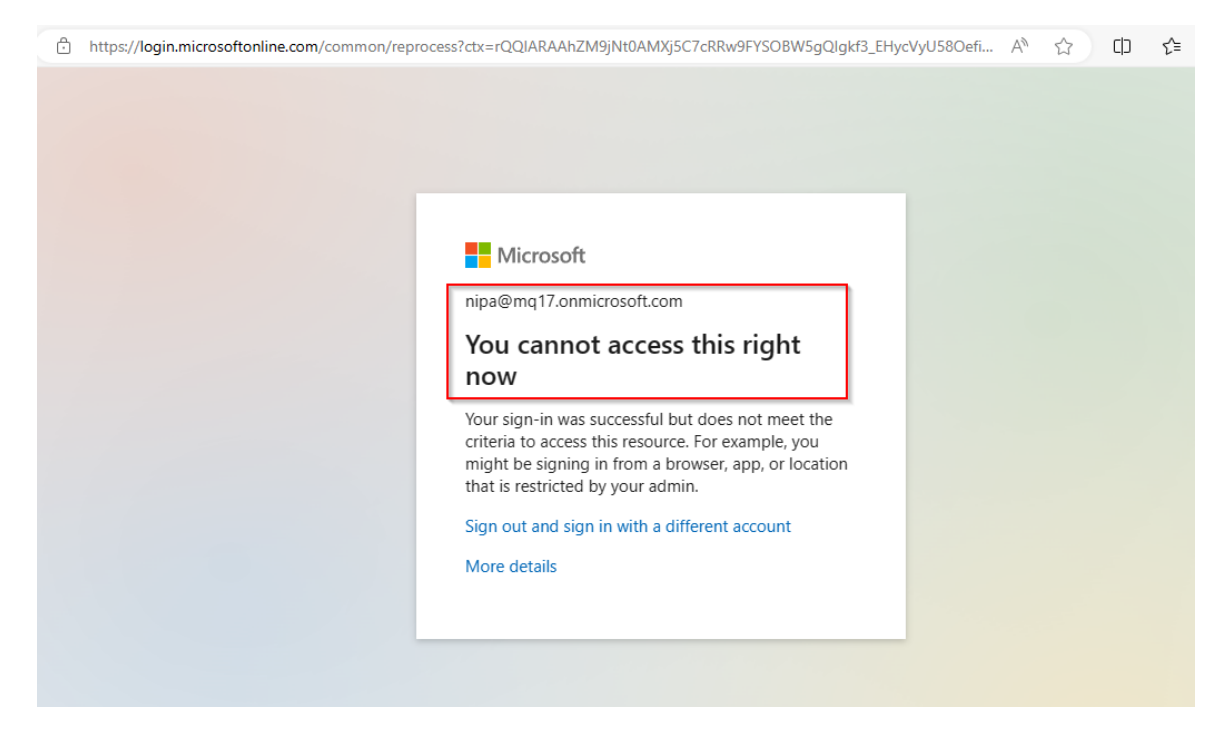

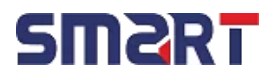

#### Task-02: Device Based Access Policy

Scenario-02: Humayra- an employee of Smart Digital Bank. She is a user of Microsoft 365. Recently Smart Digital Bank has created a policy that M365 will only be accessible from Linux & Mac device. So they have to update their policy at Entra Conditional Access.

#### Policy-02:

We have selected the user Humayra first. For Microsoft admin portal, we have blocked access from other devices excluding Linux & Mac.

| Policy-02<br>Conditional Access policy |  |  |
|----------------------------------------|--|--|
| Delete View policy information         |  |  |
| Learn more 🖒                           |  |  |
| Name *                                 |  |  |
| Policy-02                              |  |  |
| Assignments                            |  |  |
| Users 🕕                                |  |  |
| Specific users included                |  |  |
| Target resources 🛈                     |  |  |
| 1 app included                         |  |  |
| Conditions ①                           |  |  |
| 1 condition selected                   |  |  |
| Access controls                        |  |  |
| Access controls                        |  |  |
| Enable policy                          |  |  |
| Report-only On Off                     |  |  |
|                                        |  |  |

We tried to access to the account of humayra from windows-10 device & it didn't allow us to enter.

## **SM2RT**

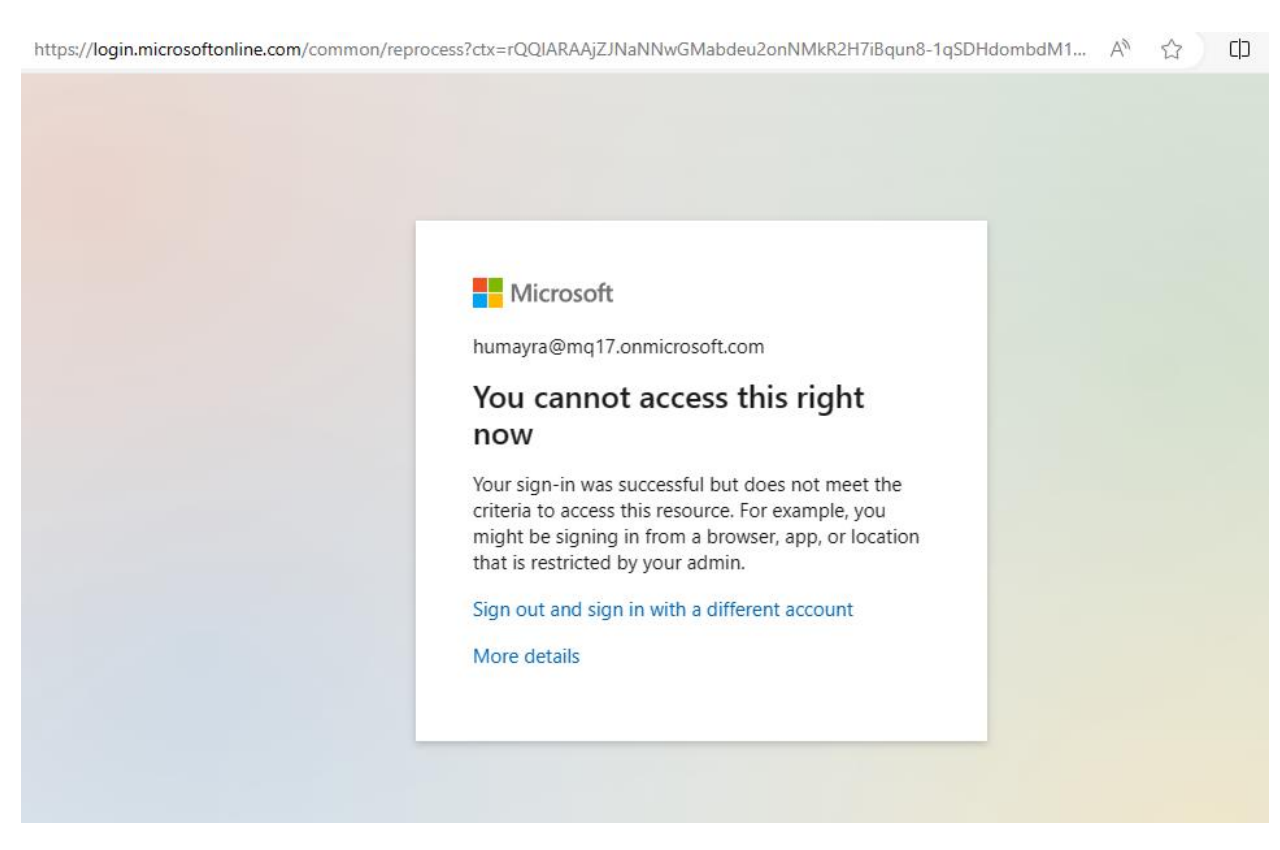

#### Task-03: Client App Based Access Policy

#### Scenario-03:

Smart Digital Bank wanted that some of their users shouldn't browse O365 from browser rather they should use app. They already applied the policy. But the new employee Apon wasn't under the policy. He must have to use app to use O365 service & smart need to create that policy immediately.

#### Policy-03:

For the user Apon, we have created a conditional access policy where we have blocked O365 app access from the client app – "Browser"

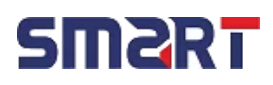

| 🗠 en   | tra.microsoft.com/#view/Microsoft_AAD_ConditionalAccess/PolicyBlade/policyId/1a2bc067-23fd-48e1-bb |
|--------|----------------------------------------------------------------------------------------------------|
| و م    | earch resources, services, and docs (G+/)                                                          |
| ~      | Home > Conditional Access   Policies >                                                             |
| Ť      | Policy-03                                                                                          |
| $\sim$ | Conditional Access policy                                                                          |
| $\sim$ | 📋 Delete 💿 View policy information                                                                 |
| $\sim$ | decisions, and enforce organizational policies.<br>Learn more 🗹                                    |
| ^      | Name *                                                                                             |
|        | Policy-03                                                                                          |
|        | Assignments                                                                                        |
|        | Users ①                                                                                            |
|        | Specific users included                                                                            |
|        | Target resources ①                                                                                 |
|        | 1 app included                                                                                     |
|        | Conditions ①                                                                                       |
|        | 1 condition selected                                                                               |
|        |                                                                                                    |
| -      | Enable policy                                                                                      |
| ^      | Report-only On Off                                                                                 |
| «      | Save                                                                                               |

Here we tried to access the account of apon from browser & our policy has successfully restricted access from browser.

## **SM2**RT

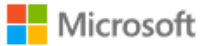

apon@mq17.onmicrosoft.com

## You cannot access this right now

Your sign-in was successful but does not meet the criteria to access this resource. For example, you might be signing in from a browser, app, or location that is restricted by your admin.

Sign out and sign in with a different account

More details

#### Task-04: Terms Based Access Policy

Scenario-04: Mr. Tanjil is an employee of Smart Digital Bank. Recently a Microsoft Entra ID user account has been created for him. But when he will login first time, he will have to accept the terms & conditions. Otherwise his access will be limited or denied.

#### Policy-04:

At first we have created a pdf file of Terms & Conditions. We have gone to the following path Conditional access  $\rightarrow$  Manage  $\rightarrow$  Terms of Use & have uploaded our file & created Term-01.

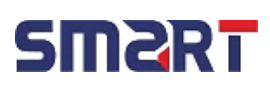

| N       | licrosoft Entra admin center      | R      | Search resources, services, and docs (G+/)                             |                         |                                | G 🖓 🎯 (                  | <b>ଡ</b> ନ୍ମ            | engineeroliullah@<br>MSFT (MQ17.0NMICRO | omq17<br>soft.com |
|---------|-----------------------------------|--------|------------------------------------------------------------------------|-------------------------|--------------------------------|--------------------------|-------------------------|-----------------------------------------|-------------------|
| 50<br>8 | Devices<br>Applications           | ><br>> | Home > Conditional Access Conditional Access Microsoft Entra ID        | <b>s</b>   Terms of use | \$                             |                          |                         |                                         | ×                 |
| °.      | Roles & admins                    | ×      | <ol> <li>Overview</li> </ol>                                           | K + New terms ⊘ Ed      | lit terms 📋 Delete terms 🖳 Vie | ew audit logs 📳 View se  | elected aud             | lit logs 🕴 🔊 Got fee                    | dback?            |
| 1       | Settings                          | ~      | <ul><li>Policies</li><li>Insights and reporting</li></ul>              | Name<br>Term-01         |                                | ↑↓ Current Accepted<br>0 | $\uparrow_{\downarrow}$ | Current Declined                        | ¢↓                |
| A       | Protection<br>Identity Protection | ^      | <ul> <li>Diagnose and solve problems</li> <li>Manage</li> </ul>        |                         |                                |                          |                         |                                         |                   |
|         | Conditional Access                |        | Named locations     Custom controls (Preview)                          |                         |                                |                          |                         |                                         |                   |
|         | Security Center                   |        | Terms of use                                                           |                         |                                |                          |                         |                                         |                   |
|         | Multifactor authentication        |        | Authentication contexts                                                |                         |                                |                          |                         |                                         |                   |
|         | Authentication methods            |        | <ul> <li>Authentication strengths</li> <li>Classic policies</li> </ul> |                         |                                |                          |                         |                                         |                   |

Then we have gone to the conditional access policy, added the user Tanjil & selected the Term-O1 under allow access

| *   | Favorites           | ~ ^    | Home > Conditional Access   Policies > |
|-----|---------------------|--------|----------------------------------------|
|     |                     |        | Policy-04                              |
| ٩   | Identity            | ~      | Conditional Access policy              |
| i   | Overview            |        | Delete O View policy information       |
| 8   | Users               | $\sim$ | Assignments                            |
| ĥXª | Groups              | $\sim$ | Users 🕜                                |
| £   | Devices             | $\sim$ |                                        |
| ₿,  | Applications        | $\sim$ | 1 app included                         |
| ී   | Roles & admins      | $\sim$ | Conditions ①                           |
| £.  | Billing             | $\sim$ | 0 conditions selected                  |
| ŝ   | Settings            | $\sim$ | Access controls                        |
| 8   | Protection          | $\sim$ | Grant ()                               |
| ٢   | Identity governance | $\sim$ | Session ()                             |
| ą   | External Identities | ~ -    | Enable policy                          |
| 2   | Learn & support     | ^      | Report-only On Off                     |
|     |                     |        | Save                                   |

Now we can see when the user logged in his account, a new page with terms & conditions have come out. The user must have to accept it to access the resources.

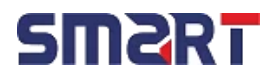

C 🖞 https://account.activedirectory.windowsazure.com/TermsOfUse#/termsOfUse/conditionalAccess/consent/2

| Micro   | coff |
|---------|------|
| IVIICIO | son  |

 $\rightarrow$ 

of use.

### MSFT Terms of Use

In order to access MSFT resource(s), you must read the Terms of Use.

t&c Please click Accept to confirm that you have read and understood the terms of use.

Decline Accept

Here we can see that the user declined and failed to access the resources.

| $\langle$ | Https://account.activedirectory.windowsazure.com/TermsOfUse#/termsOfUse/conditionalAccess/consent/declined                           | A      | ☆       | CD        | ເ∕≡   | Ē        | ~   |  |
|-----------|----------------------------------------------------------------------------------------------------|--------|---------|-----------|-------|----------|-----|--|
|           | Microsoft                                                                                                    |        |         |           |       |          |     |  |
|           | Access Restricted                                                                                                    |        |         |           |       |          |     |  |
|           | You do not have access because you have declined the MSFT terms of use. If you later wish to access the app you will need to sign in | to the | e app i | again and | accep | t the te | rms |  |

#### Task-05: Multifactor Authentication Registration Policy

Scenario-05: Recently authentication related attacks like bruteforce, password spraying etc has increased. Some of the employees has already become victim of this attack. Smart Digital Bank is concerned about this issue. So Smart Digital Bank have decided to deploy multifactor authentication policy to a certain group of users. Tulin is one of them.

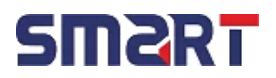

#### Policy-05:

Before applying the multifactor authentication policy, we have created a group called "MultiAuth" & have assigned user Tulin in the group. We can put all the users who requires multifactor authentication in this group.

| Micro    | soft Entra admin center $P$ Search  | resources, services, and docs (G+/) |                                      | G 🖓 🕸 (    | P R engineeroliullah@mq17<br>MSFT (MQ17.0NMICROSOFT.COM) |
|----------|-------------------------------------|-------------------------------------|--------------------------------------|------------|----------------------------------------------------------|
| ▲<br>8~8 | Home > Groups   All groups >        |                                     |                                      |            |                                                          |
| £0       | ● MultiAuth 🖈 …<br><sub>Group</sub> |                                     |                                      |            | ×                                                        |
| €6       | «                                   | 📋 Delete 🛛 🖗 Got feedback?          |                                      |            |                                                          |
| 0        | Overview                            |                                     |                                      |            | A                                                        |
|          | × Diagnose and solve problems       | MultiAuth                           |                                      |            |                                                          |
| ۲        | Manage                              | IVI                                 |                                      |            |                                                          |
| eĵe      | Properties                          |                                     |                                      |            |                                                          |
|          | 2 Members                           | Membership type                     | Assigned                             |            |                                                          |
|          | 🎒 Owners                            | Source                              | Cloud                                | D          |                                                          |
| 2.       | 🍰 Roles and administrators          | -                                   |                                      | 6          |                                                          |
|          | Administrative units                | Type                                | MICROSOTT 365                        | U.         |                                                          |
| ۲        | Group memberships                   | Object Id                           | 54658eb9-f294-4d94-a04a-05ae3c6eaa77 | D          |                                                          |
| 4        | 🎝 Assigned roles                    | Created at                          | 11/19/2023, 11:27:26 AM              | D          |                                                          |
| ~        | Applications                        | Email                               | MultiAuth@mq17.onmicrosoft.com       | D          |                                                          |
|          | 🔓 Licenses                          |                                     |                                      |            |                                                          |
| -        | Azure role assignments              |                                     |                                      |            |                                                          |
| 2        | Activity                            | Direct members                      |                                      | A all is   |                                                          |
| >>       | Privileged Identity                 | I lotal 🐴 1 Us                      | er(s) are () Group(s)                | U Other(s) |                                                          |

Then we have selected the Multifactor authentication registration policy from Identity Protection. We have added the group - "MultiAuth-01" in this policy & enabled this policy.

| A                | Here & Hertity Bestertion                                                                                                    |                                                                                                    | MSFT (MQ17.ONMICROSOFT.COM)             |
|------------------|----------------------------------------------------------------------------------------------------|----------------------------------------------------------------------------------------------------|-----------------------------------------|
|                  | Identity Protection                                                                                                    | Multifactor authentication registration policy                                                                                                    | ×                                       |
| ×<br>×<br>×<br>× | <ul> <li>➢ Search 《</li> <li>Dashboard (Preview)</li> <li>Overview</li> <li>Tutorials</li> <li>X Diagnose and solve problems</li> <li>Protect</li> <li>User risk policy</li> <li>Sign-in risk policy</li> <li>Multifactor authentication</li> </ul> | Policy Name       Include       Exclude         Multifactor authentication registration policy       Select the users and groups to include         ▲ Users       1 group included       O       All users         Controls       Selected users and groups       Selected users and groups         Provide the user of the user of th | ude in this                             |
|                  | Report Risky users                                                                                                    | <ol> <li>Multifactor authentication registration policy only affects cloud-based Azure multifactor<br/>authentication server it will not be affected.</li> </ol>                                                                                                    | authentication. If you have multifactor |
| thods -          | <ul> <li>Risky workload identities</li> <li>Risky sign-ins</li> </ul>                                                                                                    | Policy enforcement<br>(Enabled) Disabled                                                                                                    |                                         |

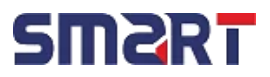

Here we can see that even after submitting the username & password, it's not letting us to enter. Rather it's asking for more information.

| Microsoft                                 |                                    |
|-------------------------------------------|------------------------------------|
| tulin@mq17.onmic                          | crosoft.com                        |
| More inforr                               | nation required                    |
| Your organization i<br>your account secur | needs more information to kee<br>e |
| You have 14 days u                        | intil this is required.            |
| Use a different acc                       | ount                               |
| Learn more                                |                                    |

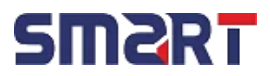

When will clicked next to go forward it's asking to authenticate using Microsoft Authenticator App. We can connect with the app by scanning the QR code & verify with a two digit code. Only after completing these two steps, a user can access the service.

|           | Keep your account secure<br>Your organization requires you to set up the following methods of proving who you are.                                                                  |
|-----------|----------------------------------------------------------------------------------------------------|
| Micr      | osoft Authenticator                                                                                                    |
| 9         | Start by getting the app<br>On your phone, install the Microsoft Authenticator app. Download now<br>After you install the Microsoft Authenticator app on your device, choose "Next" |
|           | I want to use a different authenticator app                                                                                                    |
| I want to | set up a different method                                                                                                    |

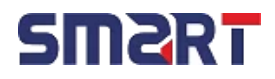

# Thank You